# **NOTICE OF 8TH ANNUAL GENERAL MEETING**

NOTICE IS HEREBY GIVEN THAT THE 8<sup>TH</sup> ANNUAL GENERAL MEETING (AGM) OF THE SHAREHOLDERS OF SILKFLEX POLYMERS (INDIA) LIMITED WILL BE HELD ON THURSDAY, THE 26<sup>TH</sup> DAY OF SEPTEMBER, 2024 AT 04:00 P.M. THROUGH VIDEO CONFERENCING (VC)/OTHER AUDIO-VISUAL MEANS (OAVM) TO TRANSACT THE FOLLOWING BUSINESS:

#### AS ORDINARY BUSINESS

**ITEM NO. 1:** To consider and adopt (a) the audited financial statement of the Company for the financial year ended March 31, 2024 and the reports of the Board of Directors and Auditors thereon.

To consider and if thought fit, to pass with or without modification(s), the following resolution as **Ordinary Resolution**.

**"RESOLVED THAT** the audited standalone financial statement of the Company for the financial year ended March 31, 2024 and the reports of the Board of Directors and Auditors thereon laid before this meeting, be and are hereby considered and adopted."

**ITEM NO. 2:** To appoint a director in place of Mr. Rajendrakumar Mohanlal Shah (DIN-00200267) who retires by rotation and being eligible, offers himself for re-appointment.

To consider and if thought fit, to pass with or without modification(s), the following resolution as **Ordinary Resolution**.

**"RESOLVED THAT** pursuant to the provisions of Section 152 of the Companies Act, 2013, Mr. Rajendrakumar Mohanlal Shah (DIN-00200267) who retires by rotation at this meeting be and is hereby re-appointed as a Director of the Company and that his period of office be liable to determination by retirement of Directors by rotation"

> By Order of the Board, For SILKFLEX POLYMERS (INDIA) LIMITED

Place: Howrah Date: 30<sup>th</sup> August, 2024

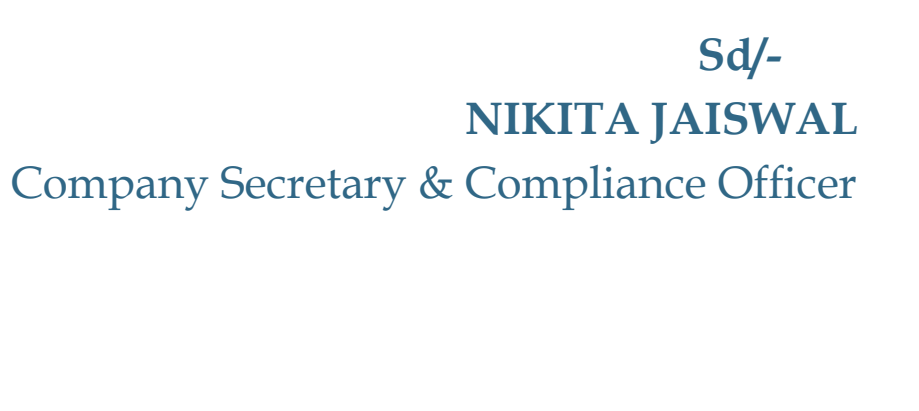

SPIL/Annual Report/2023-24/Notice

6 | Page

#### **NOTES:**

- Pursuant to Regulation 42 of the SEBI (Listing Obligations and Disclosure Requirements) Regulations, 2015 read with Section 91 of the Companies Act, 2013 the Register of Members and Share Transfer Books of the Company shall remain closed from 20<sup>th</sup> September, 2024 to 26<sup>th</sup> September, 2024 (both days inclusive) for the purpose of AGM.
- **2.** Members are requested to notify immediately change of address, if any, to the registrar and transfer agent of the company and provide their e-mail ID.
- **3.** Corporate members intending to authorize their authorized representatives to attend the meeting are requested to send a certified copy of the Board Resolution to the Company, authorizing their representative to attend and vote on their behalf at the meeting.
- **4.** Members are requested to kindly mention their Client ID Number in all their correspondence with the Companies Registrar to enable prompt reply to their queries.
- 5. With a view to using natural resources responsibly, we request shareholders to update their mail address, with their Depository Participants to enable the Company to send communications electronically. The Annual Report 2023-24 is being sent through electronic mode only to the members whose email addresses are registered with the Company / Depository Participant(s), unless any member has requested for a physical copy of the report. For members who have not registered their email addresses, physical copies of the Annual Report 2023-24 are being sent by the permitted mode.
- **6.** The Securities and Exchange Board of India (SEBI) has mandated the submission of the Permanent Account Number (PAN) by every participant in the securities market. Members holding shares in electronic form are, therefore, requested to submit their PAN to their Depository Participant(s).

### 7. VOTING THROUGH ELECTRONIC MEANS

7.1 In view of the massive outbreak of the COVID-19 pandemic, social distancing is a norm to be followed and pursuant to the Circular No. 14/2020 dated April 08, 2020, Circular No.17/2020 dated April 13, 2020 issued by the Ministry of Corporate Affairs followed by Circular No. 20/2020 dated May 05, 2020 and Circular No. 02/2021 dated January 13, 2021

and all other relevant circulars issued from time to time, physical attendance of the Members to the AGM venue is not required and general meeting be held through video conferencing (VC) or other audio visual means (OAVM). Hence, Members can attend and participate in the ensuing AGM through VC/OAVM.

**7.2** Pursuant to the Circular No. 14/2020 dated April 08, 2020, issued by the Ministry of Corporate Affairs, the facility to appoint proxy to attend and cast vote for the members is not available for this AGM. However, the Body Corporates are entitled to appoint

authorised representatives to attend the AGM through VC/OAVM and participate there at and cast their votes through e-voting.

- **7.3** The Members can join the AGM in the VC/OAVM mode 15 minutes before and after the scheduled time of the commencement of the Meeting by following the procedure mentioned in the Notice. The facility of participation at the AGM through VC/OAVM will be made available for 1000 members on first come first served basis. This will not include large Shareholders (Shareholders holding 2% or more shareholding), Promoters, Institutional Investors, Directors, Key Managerial Personnel, the Chairpersons of the Audit Committee, Nomination and Remuneration Committee and Stakeholders Relationship Committee, Auditors etc. who are allowed to attend the AGM without restriction on account of first come first served basis.
- **7.4** The attendance of the Members attending the AGM through VC/OAVM will be counted for the purpose of reckoning the quorum under Section 103 of the Companies Act, 2013.
- **7.5** Pursuant to the provisions of Section 108 of the Companies Act, 2013 read with Rule 20 of the Companies (Management and Administration) Rules, 2014 (as amended) and Regulation 44 of SEBI (Listing Obligations & Disclosure Requirements) Regulations 2015 (as amended), and the Circulars issued by the Ministry of Corporate Affairs dated April 08, 2020, April 13, 2020 and May 05, 2020 the Company is providing facility of remote e-Voting to its Members in respect of the business to be transacted at the AGM. For this purpose, the Company has entered into an agreement with National Securities Depository Limited (NSDL) for facilitating voting through electronic means, as the authorized agency. The facility of casting votes by a member using remote e-Voting system as well as venue voting on the date of the AGM will be provided by NSDL.
- **7.6** In line with the Ministry of Corporate Affairs (MCA) Circular No. 17/2020 dated April 13, 2020, the Notice calling the AGM has been uploaded on the website of the Company at www.silkflexindia.in. The Notice can also be accessed from the websites of the Stock Exchange i.e. National Stock Exchange of India Limited at www.nseindia.com and the AGM Notice is also available on the website of NSDL (agency for providing the Remote e-Voting facility) i.e. www.evoting.nsdl.com.
- 7.7 AGM has been convened through VC/OAVM in compliance with applicable provisions of the Companies Act, 2013 read with MCA Circular No. 14/2020 dated April 08, 2020 and MCA Circular No. 17/2020 dated April 13, 2020, MCA Circular No. 20/2020 dated May 05, 2020 and MCA Circular No. 2/2021 dated January 13, 2021.

#### THE INSTRUCTIONS FOR MEMBERS FOR REMOTE E-VOTING AND JOINING

# GENERAL MEETING ARE AS UNDER:-

The remote e-voting period begins on <u>September 23<sup>rd</sup>, 2024 at 10:00 A.M.</u> and ends on <u>September 25<sup>th</sup>, 2024 at 05:00 P.M.</u> The remote e-voting module shall be disabled by NSDL for voting thereafter. The Members, whose names appear in the Register of Members / Beneficial Owners as on the <u>record date (cut-off date) i.e. September 19, 2024</u> may cast their vote electronically. The voting right of shareholders shall be in proportion to their share in the paid-up equity share capital of the Company as on the cut-off date, being September 19, 2024.

## How do I vote electronically using NSDL e-Voting system?

*The way to vote electronically on NSDL e-Voting system consists of "Two Steps" which are mentioned below:* 

### Step 1: Access to NSDL e-Voting system

# <u>A) Login method for e-Voting and joining virtual meeting for Individual shareholders</u> <u>holding securities in demat mode</u>

In terms of SEBI circular dated December 9, 2020 on e-Voting facility provided by Listed Companies, Individual shareholders holding securities in demat mode are allowed to vote through their demat account maintained with Depositories and Depository Participants. Shareholders are advised to update their mobile number and email Id in their demat accounts in order to access e-Voting facility.

Login method for Individual shareholders holding securities in demat mode is given below:

| Type of            | Login Method                                                           |  |  |
|--------------------|------------------------------------------------------------------------|--|--|
| shareholders       |                                                                        |  |  |
| Individual         | 1. Existing <b>IDeAS</b> user can visit the e-Services website of NSDL |  |  |
| Shareholders       | Viz. <u>https://eservices.nsdl.com</u> either on a Personal Computer   |  |  |
| holding securities | or on a mobile. On the e-Services home page click on the               |  |  |
| in demat mode      | "Beneficial Owner" icon under "Login" which is available               |  |  |
|                    | under 'IDeAS' section , this will prompt you to enter your             |  |  |
|                    | existing User ID and Password. After successful                        |  |  |
|                    | authentication, you will be able to see e-Voting services under        |  |  |
|                    | Value added services. Click on "Access to e-Voting" under e-           |  |  |
|                    | Voting services and you will be able to see e-Voting page. Click       |  |  |
|                    | on company name or <b>e-Voting service provider i.e. NSDL</b> and      |  |  |
|                    | you will be re-directed to e-Voting website of NSDL for casting        |  |  |
|                    | your vote during the remote e-Voting period or joining virtual         |  |  |
|                    | meeting & voting during the meeting.                                   |  |  |
|                    | 2. If you are not registered for IDeAS e-Services, option to register  |  |  |
|                    | is available at https://eservices.nsdl.com. Select "Register           |  |  |
|                    | Online for IDeAS Portal" or click at                                   |  |  |
|                    | https://eservices.nsdl.com/SecureWeb/IdeasDirectReg.jsp                |  |  |
|                    |                                                                        |  |  |

3. Visit the e-Voting website of NSDL. Open web browser by typing the following URL: <a href="https://www.evoting.nsdl.com/">https://www.evoting.nsdl.com/</a> either on a Personal Computer or on a mobile. Once the home page of e-Voting system is launched, click on the icon "Login" which is available under 'Shareholder/Member' section. A new screen will open. You will have to enter your User ID (i.e. your sixteen digit demat account number hold with NSDL), Password/OTP and a Verification Code as shown on the

|                                                                                | <ul> <li>screen. After successful authentication, you will be redirected to NSDL Depository site wherein you can see e-Voting page. Click on company name or e-Voting service provider i.e. NSDL and you will be redirected to e-Voting website of NSDL for casting your vote during the remote e-Voting period or joining virtual meeting &amp; voting during the meeting.</li> <li>4. Shareholders/Members can also download NSDL Mobile App "NSDL Speede" facility by scanning the QR code mentioned below for seamless voting experience.</li> <li>NSDL Mobile App is available on</li> <li>App Store Coogle Play</li> </ul>                                                                                                    |  |
|--------------------------------------------------------------------------------|----------------------------------------------------------------------------------------------------|--|
| Individual<br>Shareholders<br>holding securities<br>in demat mode<br>with CDSL | <ul> <li>Users who have opted for CDSL Easi / Easiest facility, can login through their existing user id and password. Option will be made available to reach e-Voting page without any further authentication. The users to login Easi / Easiest are requested to visit CDSL website www.cdslindia.com and click on login icon &amp; New System Myeasi Tab and then user your existing my easi username &amp; password.</li> <li>After successful login the Easi / Easiest user will be able to see the e-Voting option for eligible companies where the evoting is in progress as per the information provided by company. On clicking the evoting option, the user will be able to see e-Voting page of the e-Voting service provider for casting your vote during the remote e-Voting period or joining virtual meeting &amp; voting during the meeting. Additionally, there is also links provided to access the system of all e-Voting service Providers, so that the user can visit the e-Voting service providers' website directly.</li> </ul> |  |

login & New System Myeasi Tab and then click on registration option.

4. Alternatively, the user can directly access e-Voting page by providing Demat Account Number and PAN No. from a e-Voting link available on <u>www.cdslindia.com</u> home page. The system will authenticate the user by sending OTP on registered Mobile & Email as recorded in the Demat Account. After

|                                                                                                    | successful authentication, user will be able to see the e-Voting<br>option where the evoting is in progress and also able to directly<br>access the system of all e-Voting Service Providers.                                                                                                    |
|----------------------------------------------------------------------------------------------------|----------------------------------------------------------------------------------------------------|
| Individual<br>Shareholders<br>(holding securities<br>in demat mode)<br>login through their<br>depository<br>participants | You can also login using the login credentials of your demat<br>account through your Depository Participant registered with<br>NSDL/CDSL for e-Voting facility. upon logging in, you will be<br>able to see e-Voting option. Click on e-Voting option, you will<br>be redirected to NSDL/CDSL Depository site after successful<br>authentication, wherein you can see e-Voting feature. Click on<br>company name or e-Voting service provider i.e. NSDL and you<br>will be redirected to e-Voting website of NSDL for casting your<br>vote during the remote e-Voting period or joining virtual<br>meeting & voting during the meeting. |

**Important note:** Members who are unable to retrieve User ID/ Password are advised to use Forget User ID and Forget Password option available at abovementioned website.

Helpdesk for Individual Shareholders holding securities in demat mode for any technical issues related to login through Depository i.e. NSDL and CDSL.

| Login type                  | Helpdesk details                                           |  |  |
|-----------------------------|------------------------------------------------------------|--|--|
| Individual Shareholders     | Members facing any technical issue in login can contact    |  |  |
| holding securities in demat | NSDL helpdesk by sending a request at                      |  |  |
| mode with NSDL              | evoting@nsdl.com or call at 022 - 4886 7000.               |  |  |
| Individual Shareholders     | Members facing any technical issue in login can contact    |  |  |
| holding securities in demat | CDSL helpdesk by sending a request at                      |  |  |
| mode with CDSL              | helpdesk.evoting@cdslindia.com or contact at toll free no. |  |  |
|                             | 1800-21-09911                                              |  |  |

B) Login Method for e-Voting and joining virtual meeting for shareholders other than Individual shareholders holding securities in demat mode and shareholders holding securities in physical mode.

#### How to Log-in to NSDL e-Voting website?

- 1. Visit the e-Voting website of NSDL. Open web browser by typing the following URL: <u>https://www.evoting.nsdl.com/</u> either on a Personal Computer or on a mobile.
- 2. Once the home page of e-Voting system is launched, click on the icon "Login" which is available under 'Shareholder/Member' section.
- 3. A new screen will open. You will have to enter your User ID, your Password/OTP and a Verification Code as shown on the screen.

Alternatively, if you are registered for NSDL eservices i.e. IDEAS, you can log-in at https://eservices.nsdl.com/ with your existing IDEAS login. Once you log-in to NSDL eservices after using your log-in credentials, click on e-Voting and you can proceed to Step 2 *i.e.* Cast your vote electronically.

4. Your User ID details are given below :

| Manner of holding shares i.e.<br>Demat (NSDL or CDSL) or<br>Physical | Your User ID is:                                                                                                    |
|----------------------------------------------------------------------|----------------------------------------------------------------------------------------------------|
| a) For Members who hold shares<br>in demat account with NSDL.        | 8 Character DP ID followed by 8 Digit<br>Client ID<br>For example if your DP ID is IN300*** and<br>Client ID is 12***** then your user ID is<br>IN300***12*****. |
| b) For Members who hold shares<br>in demat account with CDSL.        | 16 Digit Beneficiary ID<br>For example if your Beneficiary ID is<br>12************ then your user ID is<br>12******                                              |
| c) For Members holding shares in<br>Physical Form.                   | EVEN Number followed by Folio Number<br>registered with the company<br>For example if folio number is 001*** and<br>EVEN is 101456 then user ID is 101456001***  |

- 5. Password details for shareholders other than Individual shareholders are given below:
  - a) If you are already registered for e-Voting, then you can user your existing password to login and cast your vote.
  - b) If you are using NSDL e-Voting system for the first time, you will need to retrieve the 'initial password' which was communicated to you. Once you retrieve your 'initial password', you need to enter the 'initial password' and the system will force you to change your password.
  - c) How to retrieve your 'initial password'?
    - If your email ID is registered in your demat account or with the company, (i) your 'initial password' is communicated to you on your email ID. Trace the email sent to you from NSDL from your mailbox. Open the email and open the attachment i.e. a .pdf file. Open the .pdf file. The password to open the .pdf file is your 8 digit client ID for NSDL account, last 8 digits of client ID for CDSL account or folio number for shares held in physical form. The .pdf file contains your 'User ID' and your 'initial password'.
    - If your email ID is not registered, please follow steps mentioned below (ii) in process for those shareholders whose email ids are not registered.
- 6. If you are unable to retrieve or have not received the "Initial password" or have forgotten your password:
  - a) Click on "Forgot User Details/Password?" (If you are holding shares in your demat account with NSDL or CDSL) option available on www.evoting.nsdl.com.
  - **<u>Physical User Reset Password?</u>**" (If you are holding shares in physical mode) b) option available on <u>www.evoting.nsdl.com</u>.

- c) If you are still unable to get the password by aforesaid two options, you can send a request at <u>evoting@nsdl.com</u> mentioning your demat account number/folio number, your PAN, your name and your registered address etc.
- d) Members can also use the OTP (One Time Password) based login for casting the votes on the e-Voting system of NSDL.
- 7. After entering your password, tick on Agree to "Terms and Conditions" by selecting on the check box.
- 8. Now, you will have to click on "Login" button.
- 9. After you click on the "Login" button, Home page of e-Voting will open.

# Step 2: Cast your vote electronically and join General Meeting on NSDL e-Voting system.

# How to cast your vote electronically and join General Meeting on NSDL e-Voting system?

- 1. After successful login at Step 1, you will be able to see all the companies "EVEN" in which you are holding shares and whose voting cycle and General Meeting is in active status.
- 2. Select "EVEN" of company for which you wish to cast your vote during the remote e-Voting period and casting your vote during the General Meeting. For joining virtual meeting, you need to click on "VC/OAVM" link placed under "Join Meeting".
- 3. Now you are ready for e-Voting as the Voting page opens.
- 4. Cast your vote by selecting appropriate options i.e. assent or dissent, verify/modify the number of shares for which you wish to cast your vote and click on "Submit" and also "Confirm" when prompted.
- 5. Upon confirmation, the message "Vote cast successfully" will be displayed.
- 6. You can also take the printout of the votes cast by you by clicking on the print option on the confirmation page.
- Once you confirm your vote on the resolution, you will not be allowed to modify your vote.

# **General Guidelines for shareholders**

1. Institutional shareholders (i.e. other than individuals, HUF, NRI etc.) are required to send scanned copy (PDF/JPG Format) of the relevant Board Resolution/ Authority letter etc. with attested specimen signature of the duly authorized signatory(ies) who are authorized

to vote, to the Scrutinizer by e-mail to insiya@csinsiya.in **<the e-mail ID of Scrutinizer>** with a copy marked to <u>evoting@nsdl.com</u>. Institutional shareholders (i.e. other than individuals, HUF, NRI etc.) can also upload their Board Resolution / Power of Attorney / Authority Letter etc. by clicking on "Upload Board Resolution / Authority Letter" displayed under "e-Voting" tab in their login.

2. It is strongly recommended not to share your password with any other person and take utmost care to keep your password confidential. Login to the e-voting website will be

disabled upon five unsuccessful attempts to key in the correct password. In such an event, you will need to go through the "Forgot User Details/Password?" or "Physical User Reset Password?" option available on www.evoting.nsdl.com to reset the password.

3. In case of any queries, you may refer the Frequently Asked Questions (FAQs) for Shareholders and e-voting user manual for Shareholders available at the download section of <u>www.evoting.nsdl.com</u> or call on.: 022 - 4886 7000 or send a request to Ms. Pallavi Mhatre, Senior Manager at <u>evoting@nsdl.com</u>

Process for those shareholders whose email ids are not registered with the depositories for procuring user id and password and registration of e mail ids for e-voting for the resolutions set out in this notice:

- 1. In case shares are held in physical mode please provide Folio No., Name of shareholder, scanned copy of the share certificate (front and back), PAN (self attested scanned copy of PAN card), AADHAR (self attested scanned copy of Aadhar Card) by email to (Company email id).
- 2. In case shares are held in demat mode, please provide DPID-CLID (16 digit DPID + CLID or 16 digit beneficiary ID), Name, client master or copy of Consolidated Account statement, PAN (self attested scanned copy of PAN card), AADHAR (self attested scanned copy of Aadhar Card) to <u>investors@silkflexindia.in</u> (Company email id). If you are an Individual shareholders holding securities in demat mode, you are requested to refer to the login method explained at **step 1 (A)** i.e. <u>Login method for e-Voting and</u> joining virtual meeting for Individual shareholders holding securities in demat mode.
- 3. Alternatively shareholder/members may send a request to <u>evoting@nsdl.com</u> for procuring user id and password for e-voting by providing above mentioned documents.
- 4. In terms of SEBI circular dated December 9, 2020 on e-Voting facility provided by Listed Companies, Individual shareholders holding securities in demat mode are allowed to vote through their demat account maintained with Depositories and Depository Participants. Shareholders are required to update their mobile number and email ID correctly in their demat account in order to access e-Voting facility.

# THE INSTRUCTIONS FOR MEMBERS FOR e-VOTING ON THE DAY OF THE AGM ARE AS UNDER:-

- 1. The procedure for e-Voting on the day of the AGM is same as the instructions mentioned above for remote e-voting.
- 2. Only those Members/ shareholders, who will be present in the AGM through VC/OAVM facility and have not casted their vote on the Resolutions through remote e-Voting and are otherwise not barred from doing so, shall be eligible to vote through e-Voting system in the AGM.

- 3. Members who have voted through Remote e-Voting will be eligible to attend the AGM. However, they will not be eligible to vote at the AGM.
- 4. The details of the person who may be contacted for any grievances connected with the facility for e-Voting on the day of the AGM shall be the same person mentioned for Remote e-voting.

# INSTRUCTIONS FOR MEMBERS FOR ATTENDING THE AGM THROUGH VC/OAVM ARE AS UNDER:

- 1. Member will be provided with a facility to attend the AGM through VC/OAVM through the NSDL e-Voting system. Members may access by following the steps mentioned above for **Access to NSDL e-Voting system**. After successful login, you can see link of "VC/OAVM" placed under "**Join meeting**" menu against company name. You are requested to click on VC/OAVM link placed under Join Meeting menu. The link for VC/OAVM will be available in Shareholder/Member login where the EVEN of Company will be displayed. Please note that the members who do not have the User ID and Password for e-Voting or have forgotten the User ID and Password may retrieve the same by following the remote e-Voting instructions mentioned in the notice to avoid last minute rush.
- 2. Members are encouraged to join the Meeting through Laptops for better experience.
- 3. Further Members will be required to allow Camera and use Internet with a good speed to avoid any disturbance during the meeting.
- 4. Please note that Participants Connecting from Mobile Devices or Tablets or through Laptop connecting via Mobile Hotspot may experience Audio/Video loss due to Fluctuation in their respective network. It is therefore recommended to use Stable Wi-Fi or LAN Connection to mitigate any kind of aforesaid glitches.
- 5. Shareholders who would like to express their views/have questions may send their questions in advance mentioning their name demat account number/folio number, email id, mobile number at <u>investors@silkflexindia.in</u> (Company email id). The same will be replied by the company suitably.

### 6. Registration of Speaker

Members who wish to be a speaker or would like to express their views or ask questions during the AGM may register themselves as the "SPEAKER" by sending their request from their registered email address mentioning their Name, DPID and Client ID/Folio number, PAN, mobile number at <u>investors@silkflexindia.in</u> (Company's email id) till 20th September, 2024 (Last date of Speaker Registration).

Those Members who have registered themselves as a speaker will only be allowed to express their views/ask questions during the AGM. The Company reserves the right to restrict the number of speakers depending on the availability of time for the AGM.

# INSTRUCTIONS FOR SHAREHOLDERS FOR E-VOTING DURING THE AGM ARE AS UNDER: -

- **1.** The procedure for e-Voting on the day of the AGM is same as the instructions mentioned above for Remote e-voting.
- **2.** Only those shareholders, who are present in the AGM through VC/OAVM facility and have not casted their vote on the Resolutions through remote e-Voting and are otherwise not barred from doing so, shall be eligible to vote through e-Voting system available during the AGM.
- **3.** If any Votes are cast by the shareholders through the e-voting available during the AGM and if the same shareholders have not participated in the meeting through VC/OAVM facility, then the votes cast by such shareholders shall be considered invalid as the facility of e-voting during the meeting is available only to the shareholders attending the meeting.
- **4.** Shareholders who have voted through Remote e-Voting will be eligible to attend the AGM. However, they will not be eligible to vote at the AGM.
- 5. Institutional Members / Bodies Corporate (i.e. other than individuals, HUF, NRI etc.) are required to send scanned copy (PDF/JPG Format) of the relevant Board Resolution / Authority letter etc. together with attested specimen signature of the duly authorized signatory(ies) who are authorized to vote through e-mail at insiya@csinsiya.in with a copy marked to helpdesk.evoting@cdslindia.com on or before 25<sup>th</sup> September, 2024 till 5 p.m. without which the vote shall not be treated as valid.
- **6.** The voting rights of shareholders shall be in proportion to their shares of the paid-up equity share capital of the Company as on the cut-off date of 19<sup>th</sup> September, 2024. A person who is not a member as on cut-off date should treat this notice for information purpose only.
- The notice of Annual General Meeting will be sent to the members, whose names appear in the register of members / beneficial owners as at closing hours of business, on 23<sup>rd</sup> August, 2024.
- **8.** The shareholders shall have one vote per equity share held by them as on the cut-off date of 19<sup>th</sup> September, 2024. The facility of e-voting would be provided once for every folio / client id, irrespective of the number of joint holders.
- **9.** Notice of AGM along with the process, instructions and the manner of conducting e-voting is being sent electronically to all the members whose e-mail IDs are registered with the Company / Depository Participant(s).

- 10. Investors who became members of the Company subsequent to the dispatch of the Notice / Email and holds the shares as on the cut-off date i.e. 19<sup>th</sup> September, 2024 are requested to send the written / email communication to the Company at <u>investors@silkflexindia.in</u> by mentioning their Folio No. / DP ID and Client ID to obtain the Login-ID and Password for e-voting.
- **11.** Ms. Insiya Nalawala (Prop. of M/s. Insiya Nalawala & Associates) of Gujarat, Practicing Company Secretaries (C.P. No. 22786) has been appointed as the Scrutinizer to scrutinize the remote e-voting process and voting at the AGM in a fair and transparent manner. The Scrutinizer will submit, not later than 48 hours of conclusion of the AGM, a consolidated Scrutinizer's Report of the total votes cast in favour or against, if any, to the Chairman or a person authorized by him in writing, who shall countersign the same and declare the result of the voting forthwith.
- **12.** The results declared along with the Scrutinizer's Report shall be placed on the Company's website at www.silkflexindia.in and website of NSDL and same will be communicated to the stock exchanges where the company shares are listed viz. NSE Ltd.

# By Order of the Board, For SILKFLEX POLYMERS (INDIA) LIMITED

Place: Howrah Date: 30<sup>th</sup> August, 2024

Sd/-NIKITA JAISWAL Company Secretary & Compliance Officer

## ANNEXURE TO AGM NOTICE

The Statement of disclosures pursuant to Secretarial Standard-2 on General Meetings and Regulation 36(3) of SEBI (Listing Obligations and Disclosure Requirements) Regulations, 2015, as amended, is as under:

| 1      | Name of the Director                         | Mr. Rajendrakumar Mohanlal Shah                                                                                                    |
|--------|----------------------------------------------|----------------------------------------------------------------------------------------------------|
| 2      | DIN                                          | 00200267                                                                                                    |
| 3      | Residential Address                          | Opp Jaymala SOC ,Ishanpur Road<br>Ghodasar 7 Anand Society Vibbag                                                                                                    |
|        |                                              | 1. Ahmedabad.380050.Gujarat. India                                                                                                    |
| 4      | Date of Birth                                | 03-11-1964                                                                                                    |
| 5      | Qualification                                | Chemical Engineer                                                                                                    |
| 6      | Brief Resume of the Director                 | He is a person with integrity having<br>more than 30 years of experience in<br>the field of Corporate Decision<br>making with good knowledge of<br>understanding in Financials<br>Statements and Books of Accounts.<br>He is a partner in Shree Vallabh<br>Chemicals, a manufacturing unit of<br>various emulsifiers producing 1200 |
| 7      | Exportise in specific functional area        | MIT with around 400 crore turnover.                                                                                                    |
| /<br>Q | Data of appointment                          | 21 05 2022                                                                                                    |
| 0      | Sharoholding in the company                  | 13000 Equity Shares                                                                                                    |
| 10     | Directorships in other companies             | 1                                                                                                    |
| 11     | Inter-se relationship between Directors and  | NA                                                                                                    |
|        | other Kev Managerial Personnel               |                                                                                                    |
| 12     | Names of listed entities in which the        | NIL                                                                                                    |
|        | Director also holds the directorship and the |                                                                                                    |
|        | membership of Committees of the board        |                                                                                                    |
| 13     | Names of other public/private companies      | Shivani Noniomic Pvt Ltd                                                                                                    |
|        | in which the Director also holds the         |                                                                                                    |
|        | directorship and the membership of           |                                                                                                    |
|        | Committees of the board                      |                                                                                                    |

14Chairman/Member of the Committee of theNILBoard of Directors of the Company

# **ELECTRONIC VOTING PARTICULARS**

User ID

Password

Please refer to instructions from page no. 4 onwards of this notice for e-voting process.

The remote e-voting facility will be available during the following period :

| Commencement of remote e-voting                    | End of remote e-voting                  |
|----------------------------------------------------|-----------------------------------------|
| From 10.00 AM (IST) on 23 <sup>rd</sup> September, | Up to 5.00 PM (IST) on 25 <sup>th</sup> |
| 2024                                               | September, 2024                         |

Please read the e-voting instructions of the Notice of the Annual General Meeting carefully before voting electronically.

These details and instructions form an integral part of the Notice dated 30<sup>th</sup> August, 2024 for the Annual General Meeting to be held on 26<sup>th</sup> September, 2024.

#### **Summary highlights for Calendar of Events:**

| Sl. No. | Particulars                               | Dates                            |
|---------|-------------------------------------------|----------------------------------|
| 1.      | Cut-off date for Determining the          | 23 <sup>rd</sup> August, 2024    |
|         | shareholders eligible to receive notice   |                                  |
| 2.      | Cut-off date for determining the          | 19th September, 2024             |
|         | shareholders eligibility for e-voting     |                                  |
| 3.      | Book closure start date                   | 20 <sup>th</sup> September, 2024 |
| 4.      | Book closure end date                     | 26 <sup>th</sup> September, 2024 |
| 5.      | E-voting start date at 10.00 AM           | 23 <sup>rd</sup> September, 2024 |
| 6.      | E-voting end date at 05.00 PM             | 25 <sup>th</sup> September, 2024 |
| 7.      | Late date for Registration for Speaker in | 20 <sup>th</sup> September, 2024 |
|         | AGM                                       |                                  |
| 8.      | Date & Time of AGM                        | 26 <sup>th</sup> September, 2024 |
|         |                                           | 04.00 P.M.                       |

| SPI | L/Annual R | eport/2023-24/Notice | 19   Page |
|-----|------------|----------------------|-----------|
|     |            |                      |           |